# 2006年(平成18年)10月からの改定について

70歳以上に関する変更内容

1. 負担割合

現役並み所得者の負担割合が変更になります。

| 所得区分(課税所得)       | 2006 年 9 月まで | 2006 年 10 月から |
|------------------|--------------|---------------|
| 現役並み所得(145 万円以上) | 2 割          | 3割            |
| 一般所得(145 万円未満)   | 1 割          | 1割            |
| 低所得(非課税世帯)       | 1 割          | 1割            |

### 2.入院負担上限額

入院時における負担上限額が変更になります。

| 所得区分    |     | 2006 年 9 月まで       | 2006 年 10 月から        |  |  |
|---------|-----|--------------------|----------------------|--|--|
| 現役並み所得  |     | 72,300 円+定率分       | 80,100 円 + 定率分       |  |  |
| ( 経過措置) |     | (医療費-361,500 円)×1% | (医療費-267,000 円) × 1% |  |  |
|         |     | 〔40,200円〕          | 〔44,400円〕            |  |  |
| 一般戶     | 所得  | 40,200 円 44,400 円  |                      |  |  |
| 非課税世帯   | 低所得 | 24,600 円           |                      |  |  |
|         | 低所得 | 15,000 円           |                      |  |  |

〔 〕内は、過去 12 ヶ月間に 4 回以上高額療養費に該当した場合の 4 回目以降の自己負 担限度額です。

経過措置…現役並み所得の場合経過措置があります。2006年8月から2008年7月末まで

| 所得区分   | 対象者                    | 措置内容         |  |  |
|--------|------------------------|--------------|--|--|
| 現役並み所得 | 課税所得金額 213 万円未満        | 入院時の負担上限が一般所 |  |  |
|        | 213 万円以上で収入 621 万円未満   | 得と同じ         |  |  |
| 非課税者   | 65 才以上で所得が 125 万円以下の課税 | 非課税の者だけ低所得   |  |  |
|        | 者がいるため一般所得になる非課税者      | ( )とする       |  |  |

#### 3. 外来負担上限額

外来における負担上限額が変更になります。

| 所得区分       | 2006 年 9 月まで | 2006 年 10 月から |  |
|------------|--------------|---------------|--|
| 現役並み所得     | 40,200 円     | 44,400 円      |  |
| 一般所得       | 12,000 円     |               |  |
| 低所得(非課税世帯) | 8,000 円      |               |  |

**ORCA** Project

4.療養病床入院食費居住費負担(入院時生活療養費)

療養病床入院時の食費が変更になり、居住費(環境療養費)負担が新設されます。 (対象患者)療養病床に入院する70歳以上の高齢者(65歳以上の老人医療受給対象者

を含む)

(一般患者の食費居住費負担)

|       | 区分               | 生活療養標準負担額        |
|-------|------------------|------------------|
| 一般    | 入院時生活療養費(1)を算定する | (食費) 1食につき 460 円 |
|       | 医療機関に入院している者     | (居住費)1日につき 320円  |
|       | 入院時生活療養費(2)を算定する | (食費) 1食につき 420円  |
|       | 医療機関に入院している者     | (居住費)1日につき 320円  |
| 低所得者  | 低所得者2(市長村民税非課税の  | (食費) 1食につき 210円  |
| (住民税非 | 世帯に属する方等)( 以外の患  | (居住費)1日につき 320円  |
| 課税)   | 者)               |                  |
|       | 低所得者1(年金収入80万円以  | (食費) 1食につき 130円  |
|       | 下等)( 以外の患者)      | (居住費)1日につき 320円  |
|       | 低所得者1(老齡福祉年金受給者) | (食費) 1食につき 100円  |
|       |                  | (居住費)1日につき 0円    |

(難病等の入院医療の必要性の高い患者(注1)の食費居住費負担)

|       | 区分               | 生活療養標準負担額       |
|-------|------------------|-----------------|
| 一般    | 入院時生活療養費(1)を算定する | (食費) 1食につき 260円 |
|       | 医療機関に入院している者     | (居住費)1日につき 0円   |
|       | 入院時生活療養費(2)を算定する | (食費) 1食につき 260円 |
|       | 医療機関に入院している者     | (居住費)1日につき 0円   |
| 低所得者  | 低所得者2・90日以下(市長村  | (食費) 1食につき 210円 |
| (住民税非 | 民税非課税の世帯に属する方等(  | (居住費)1日につき 0円   |
| 課税)   | 以外の患者)           |                 |
|       | 低所得者2・90日超(市長村民  | (食費) 1食につき 160円 |
|       | 税非課税の世帯に属する方等(以  | (居住費)1日につき 0円   |
|       | 外の患者)            |                 |
|       | 低所得者1(年金収入80万円以  | (食費) 1食につき 100円 |
|       | 下等)              | (居住費)1日につき 0円   |

注1 入院医療の必要性の高い患者()の生活療養標準負担額については、現行の食事 療養標準負担額と同額となります。

- ()診療報酬上の医療区分2又は3の患者(人工呼吸器、中心静脈栄養等を要する患者や、 難病等の患者)
   回復期リハビリテーション病棟入院料、入院日数14日以内の期間に係る診療所老人
   医療管理料又は短期滞在手術基本料2を算定する患者
- ORCA Project Copyright(C)2006 Japan Medical Association.All rights reserved.

高額療養費に関する変更内容(70歳未満)

- 1. 自己負担限度額
  - 自己負担限度額が変更になります。

| 所得区分   | 2006 年 9 月まで      | 2006 年 10 月から      |  |  |
|--------|-------------------|--------------------|--|--|
| 現役並み所得 | 139,800 円+(医療費-   | 150,000 円 + (医療費 - |  |  |
|        | 466,000 円)×1%     | 500,000 円) × 1%    |  |  |
|        | 〔77,700円〕         | 〔83,400円〕          |  |  |
|        | 基準年間所得 670 万円以上   | 基準年間所得 600 万円以上    |  |  |
| 一般所得   | 72,300 円 + (医療費 - | 80,100 円 + (医療費 -  |  |  |
|        | 241,000 円) × 1%   | 267,000 円) × 1%    |  |  |
|        | 〔40,200円〕         | 〔44,400円〕          |  |  |
| 非課税世帯  | 35,400 円          |                    |  |  |
|        | 〔24,600 円〕        |                    |  |  |

〔 〕内は、過去 12 ヶ月間に 4 回以上高額療養費に該当した場合の 4 回目以降の自己負担 限度額です。

2.長期高額療養費

人工透析患者(慢性腎不全)の負担上限額10,000円が上位所得世帯のみ変更になります。

| 所得区分       | 2006 年 9 月まで | 2006 年 10 月から  |  |
|------------|--------------|----------------|--|
| 現役並み所得     | 10,000 円まで   | 人工透析患者(慢性腎不全)  |  |
| 上位所得世带?    |              | 20,000 円まで     |  |
|            | 10,000 円まで   | 血友病、後天性免疫不全症候群 |  |
|            |              | 10,000 円まで     |  |
| 一般所得・非課税世帯 | 10,000 円まで   |                |  |

特定疾病の負担上限適用のためには、療養受領証の申請が必要となります。

# 改定対応方法について

- 1. 高齢者3割負担の対応
- (1) 保険番号マスタ

マスタ更新を行います。

保険番号マスタに老人三割のマスタ(保険番号 027、支払区分 03)が登録されます。

(2) 患者登録

補助区分

前期高齢者の場合の補助区分は以下のとおり該当する区分(主保険の有効開始日が 2006 年 10 月 1 日以降)を入力します。

国保について変更はありません。

社保について

7:前期高齢者 3割
9:前期高齢者 1割
A:前期高齢者 1割 職務上 ・・・船員保険
B:前期高齢者 1割 下船3月・・・船員保険、共済組合保険
C:前期高齢者 1割 通勤災害・・・船員保険
G:前期高齢者 3割 職務上 ・・・船員保険
H:前期高齢者 3割 下船3月・・・船員保険、共済組合保険
I:前期高齢者 3割 下船3月・・・船員保険、共済組合保険

前期高齢者で老人保健がない場合

主保険の補助区分が2割の場合は、2006年10月1日より3割へ切り替えます。

| 1 (PV2)思若無課 - 思者無課                                                                                                    | -0-                                    |
|----------------------------------------------------------------------------------------------------|----------------------------------------|
| 00001 前期 高創者                                                                                                    | 男  S 8.6.1                             |
| 受付 基本情報 保険組合せ履歴 連絡先等 所得者情報 入:                                                                                                    | 力履歴                                    |
| カナチタ ガンキ つわしくシャー 株別1日                                                                                                    |                                        |
|                                                                                                    | 1 73才 0カルテ発行力1 / 0U・P指示力1 / 0まま /      |
| the state in the second second |                                        |
| 保険者番号 5801 保険の種類 001 設管 /                                                                                                    | 保険者名松江社会保険事務所 番号 保険組合せ 一               |
| 本人家族 1本人 / 補助 8 2割 / 継続                                                                                                    |                                        |
| 記号松                                                                                                    | 所在地 島根県松江市東朝日司                         |
| 番号 1                                                                                                    | 107<br>max 0952,23,9540                |
| 資格取得日   H18. 4. 1 有効期間   H18. 4. 1 ~   99999999                                                                                                    | 15.15 0002-20-0040                     |
| 被保険者名   前期 高齢者 確認年月日   H18. 9.20   )                                                                                                    | <b>A</b>                               |
| 負担者番号 公費の種類 受給者番号                                                                                                    | 遠用期間 確認年月日                             |
|                                                                                                    | ~                                      |
|                                                                                                    | ~ *                                    |
|                                                                                                    | *                                      |
|                                                                                                    | 01 内科 1                                |
| 住 所 🗌                                                                                                    |                                        |
| 電話 自宅 連絡先 滅免事由                                                                                                    | a 00 該当なし / 割引率 00 該当なし / 入金方法 01 現金 / |
| 世帯主名 前期 高齢者 統柄 状態 001                                                                                                    | 該当なし / 00該当なし / 00該当なし /               |
| 禁忌                                                                                                    |                                        |
| アレルギー                                                                                                    |                                        |
| 感染症                                                                                                    |                                        |
| コメント                                                                                                    |                                        |
| 再発行 個                                                                                                    | 保険追加 公費追加 ←タグ切替 労災・自賠 主科設定 患者複写        |
| 戻る クリア 前回患者 患者削除 保険組合せ                                                                                                    | 前↑ 次↓ タグ切替→ 氏名検索 予約登録 受付一覧 登録          |
|                                                                                                    |                                        |

「保険組合せ」ボタン(F5キー) または「登録」ボタン(F12キー)を押します。 開始日が平成 18 年 10 月 1 日より前なので、平成 18 年 10 月 1 日から負担割合 3 割へ変更 を行うための確認メッセージを表示します。

| (PID1)有完全的面面                   |          |
|--------------------------------|----------|
| 0110                           |          |
| 政管の前期高齢者2割を平成18年10月から3割に変更します。 | よろしいですか? |
| 戻る                             | ОК       |

「OK」ボタン(F12キー)を押します。

| ■ (P02)思考年表 - 思考年表 - 思考                                                                                                    | -0-                                                  |  |  |  |  |
|----------------------------------------------------------------------------------------------------|------------------------------------------------------|--|--|--|--|
| 00001 前期 高齢者 男                                                                                                    | S 8. 6. 1 旧姓                                         |  |  |  |  |
| 受付 基本情報 保険組合せ履歴 連絡先等 所得者情報 入力履                                                                                                    |                                                      |  |  |  |  |
| カナ氏名 ゼンキ コウレイシャ  柱別 1男 /                                                                                                    | 死亡区分 」 通名                                            |  |  |  |  |
| 漢字氏名 前期 高齢者 生年月日 S 8.6.1                                                                                                    | 73才     0 カルテ発行なし     1     0 U・P指示なし     1     0 患者 |  |  |  |  |
| 保険者番号     5801     保険の種類     001 政管     保険者名松江社会保険事務所       本人家族     1本人     補助     7 割     2 総       部     日本人     補助     7 割     2 総       第     日     107     電話     0852-23-9540 |                                                      |  |  |  |  |
| 負担者番号 公費の種類 受給者番号                                                                                                    | 適用期間 確認年月日                                           |  |  |  |  |
|                                                                                                    | ~ *                                                  |  |  |  |  |
|                                                                                                    | ~ *                                                  |  |  |  |  |
|                                                                                                    | *                                                    |  |  |  |  |
|                                                                                                    | 01 内科 /                                              |  |  |  |  |
| 住所                                                                                                    |                                                      |  |  |  |  |
| 電話 自宅 連絡先 滅免事由 00                                                                                                    | 該当なし /割引率 00 該当なし /入金方法 01 現金 /                      |  |  |  |  |
| 世帯主名 前期 高齢者 統柄 対態 00 該当                                                                                                    | なし / 00 該当なし / 00 該当なし / /                           |  |  |  |  |
| 禁忌                                                                                                    |                                                      |  |  |  |  |
| アレルギー                                                                                                    |                                                      |  |  |  |  |
| 感染症                                                                                                    |                                                      |  |  |  |  |
| コメント                                                                                                    |                                                      |  |  |  |  |
| 再発行 保険                                                                                                    | 追加 公費追加 ←タグ切替 労災・自賠 主科設定 患者複写                        |  |  |  |  |
| 戻る クリア 前回患者 患者削除 保険組合せ 前                                                                                                    | ↑ 次↓ タグ切替→ 氏名検索 予約登録 受付一覧 登録                         |  |  |  |  |
|                                                                                                    |                                                      |  |  |  |  |

平成 18 年 10 月 1 日から補助区分 3 割で作成します。9 月 30 日までは補助区分 2 割で登録 され保険組合せも作成されます。

注意 国保組合の場合は、保険者によって8割給付の場合がありますので、このような切 り替え動作はしません。また、継続区分が設定されている場合も同様です。

#### 老人保健を受給している場合

公費の種類が老人二割である場合は、2006年10月1日より老人三割へ切り替えます。

| E (P02)思考新                                                         | - 思考知得 - 思考                                                               |                                                                                                    |                                                                                                    |                                            |                                 |                  |                           |                               | -0-                   |
|--------------------------------------------------------------------|---------------------------------------------------------------------------|----------------------------------------------------------------------------------------------------|----------------------------------------------------------------------------------------------------|--------------------------------------------|---------------------------------|------------------|---------------------------|-------------------------------|-----------------------|
| 00002                                                              | 老人保健                                                                      |                                                                                                    | 女 S                                                                                                    | 6. 8. 1                                    |                                 |                  | 旧姓                        | 2 / 1 / A / A / A / A / A / A |                       |
| 受付 基:                                                              | 本情報 保険組合せ履歴                                                               | 連絡先等所得                                                                                                    | 者情報人力履歴                                                                                                    |                                            |                                 |                  |                           |                               |                       |
| カナ氏名 口                                                             | ウジン ホケン                                                                   | 性易                                                                                                    | 12女 /                                                                                                    |                                            | 死亡区会                            | E 6              | 通名                        |                               |                       |
| 漢字氏名 老                                                             | 人 保健                                                                      | 生年                                                                                                    | 月日 56.8.1                                                                                                    | 75才 0                                      | 〕カルテ発行な                         | U / DU           | <ul> <li>P指示なし</li> </ul> | / 0患者                         | 1                     |
| 保険者番号 3<br>本人家族 1<br>記 号 3<br>番 号 1<br>資格取得日 H<br>被保険者名 表<br>負担者番号 | 20010 保険の種類<br>本人 / 補助 1 1 割<br>3 2<br>118.4.1 有効期間 H11<br>2人 保健<br>公費の種類 | 060 国保                                                                                                    | 999<br>920 <b>济</b>                                                                                              | 保険者名松江<br>所在地 島根川<br>86<br>電話 0852<br>遺用製簡 | 节<br>具松江市末次日<br>-55-5555<br>確認約 | I<br>E80         | 番号                        | 保険細                           | 2<br><u>5</u>         |
| 27320019                                                           | 0272老人二割                                                                  | / 1234566                                                                                                    | H18. 4                                                                                                    | 1 ~ 9999                                   | 999 H18. 9                      | 3.20 済           |                           |                               |                       |
|                                                                    |                                                                           | 1                                                                                                    |                                                                                                    | ~                                          |                                 | *                |                           |                               |                       |
|                                                                    |                                                                           | 1                                                                                                    |                                                                                                    | ~                                          |                                 | *                | R                         |                               |                       |
| 住 所<br>電話 自宅<br>世帯主名 年                                             |                                                                           | 5柄                                                                                                    | 減免事由  00 該<br>  状態  00 該当な                                                                                       | 当なし<br>し /                                 | 割<br>00 該当なし                    | 引率[00 該当4        | 2し <u>イ</u> ス<br>当なし      | 01 (<br>全方法 01 現<br>          |                       |
| 禁忌                                                                 |                                                                           |                                                                                                    |                                                                                                    |                                            |                                 |                  |                           |                               |                       |
| アレルギー                                                              |                                                                           |                                                                                                    |                                                                                                    |                                            |                                 |                  |                           |                               |                       |
| 感染症                                                                |                                                                           |                                                                                                    |                                                                                                    |                                            |                                 |                  |                           |                               |                       |
| コメント                                                               |                                                                           |                                                                                                    |                                                                                                    |                                            |                                 |                  |                           |                               |                       |
|                                                                    | L service 1                                                               | <b>#</b>                                                                                                    | 発行 保険追                                                                                                    | 加公費追加                                      | ←タグ切替                           | 労災 · 自賠          | 主科設定                      | 患者復写                          | -                     |
| 戻る                                                                 | クリア 前回患者                                                                  | 患者削除 保険                                                                                                    | 組合せ  前↑                                                                                                    | 次↓                                         | タグ切替→                           | 氏名検索             | 予約登録                      | 受付一覧                          | 發展                    |
| and the second second                                              |                                                                           | and the second second s | Second and the second second second second second second second second second second second second second second | en en en en en en en en en en en en en e   | and the second second           | a colorisa la co |                           | ·····                         | and the second second |

「保険組合せ」ボタン(F5キー) または「登録」ボタン(F12キー)を押します。 開始日が平成 18 年 10 月 1 日より前なので、平成 18 年 10 月 1 日から負担割合 3 割へ変更 を行うための確認メッセージを表示します。

| (PID1) 行动中国                         |
|-------------------------------------|
| 0111                                |
| 老人公費の2割を平成18年10月から3割に変更します。よろしいですか? |
| 戻る                                  |

「OK」ボタン(F12キー)を押します。

| 第 (P02) 思考知識 - 思考知識                   | -8-                                                                                      |
|---------------------------------------|------------------------------------------------------------------------------------------|
| 00002 老人保健 女                          | S 6. 8. 1 旧姓                                                                             |
| 受付   基本情報  保険組合せ履歴  連絡先等  所得者情報  入力履  | 歴                                                                                        |
| カナ氏名 12051/ オケン 株別 2 ナ /              |                                                                                          |
| 連字氏名 老人 保健                            |                                                                                          |
| in the fact the second                |                                                                                          |
| 保険者番号 320010 保険の種類 060 国保 /           | 保険者名松江市 番号 保険組合せ 1                                                                       |
| 本人家族 1 本人 / 補助 1 1 割 / 継続 /           | NAME BRIGHT THE LOT                                                                      |
| 記号 32                                 | 所住地 局极典位江中未次司                                                                            |
|                                       | ₩ 0852-55-5555                                                                           |
| 貧格取得日 H18.4.1 有効期間 H18.4.1 ~ 93939353 | NG SEC                                                                                   |
| 使锌狭着石   宅入 保健 確認年月日   Hi8.3.20   演    |                                                                                          |
| 負担者番号 公費の種類 受給者番号                     | 適用期間 確認年月日                                                                               |
| 27320019 0272老人二割 / 1234566 H18       | 4.1 ~ H18.9.30 H18.9.20 🔭                                                                |
| 2732019 0273老人三割 / 1234566 H18        | 10.1 ~ 9999999 H18.9.20 🔭                                                                |
|                                       |                                                                                          |
|                                       | 01 内科 /                                                                                  |
| 住所                                    |                                                                                          |
| 電話 自宅 連絡先 滅免事由 00                     | 該当なし /割引率 00 該当なし /入金方法 01 現金 /                                                          |
| 世帯主名   老人 保健 統柄   状態   00 該当          | なし 00 該当なし 00 該当なし                                                                       |
| 禁忌.                                   |                                                                                          |
| アレルギー                                 |                                                                                          |
| 感染症                                   |                                                                                          |
| אַע <i>צ</i> ר                        |                                                                                          |
| 再発行 保険)                               | 8加 公費退加 ←タグ切替 労災・自賠 主科設定 患者複写<br>トレー タガ切替 チン・自賠 主科設定 患者複写<br>たん かいわちょう たんかか そめがめ 時が一致 かめ |
|                                       | - (八平) 27.97日7 - (小白秋水 17約五3年 又11一見 五3年                                                  |

平成18年10月1日から老人三割を作成します。9月30日までは老人二割で登録されます。

老人保健については、開始日が2006年10月1日以降で老人二割を登録することはできません。公費の種類の中には老人二割がありますが選択してもエラーとなります。

| (PERR)エラー情報                          |
|--------------------------------------|
| 0098                                 |
| 老人公費2割はH18年10月から廃止されています。3割に変更して下さい。 |
| 閉じる                                  |

国保3割負担の者が2006年10月1日以降に前期高齢者となる場合

| 00004         国保 前期         男 \$11.10.5         旧姓           受付         基本情報         保険組合せ履歴         連絡先等         所得者情報         入力履歴           カナ氏名         コクホ ゼンキ         性別 1 男         死亡区分 」         通名 |  |
|----------------------------------------------------------------------------------------------------|--|
| 受付         基本情報         保険組合せ履歴         連絡先等         所得者情報         入力履歴           カナ氏名         コクホーゼンキ         性別         1.9         死亡区分         通名                                                        |  |
| カナ氏名 コクホ ゼンキ 性別 1 男 / 死亡区分 」 通名                                                                                                    |  |
|                                                                                                    |  |
| 漢子氏名 国体 前期                                                                                                    |  |
| 保険者番号 320010 保険の種類 050 国保 / 保険者名松江市 番号 保険組合せ 日                                                                                                    |  |
| 本人家族 1本人 / 補助 3 3割 / 總統 /                                                                                                    |  |
| 記号 32 所在地 島根県松江市末次町                                                                                                    |  |
| 番号 1 86                                                                                                    |  |
| 資格取得日 H18.4.1 有効期間 H18.4.1 ~ 9399999 電話 0852-55-5555                                                                                                    |  |
| 被保険者名 国保 前期 確認年月日 H18.9.20 済                                                                                                    |  |
| 負担者番号 公費の種類 受給者番号 適用期間 確認年月日                                                                                                    |  |
|                                                                                                    |  |
|                                                                                                    |  |
|                                                                                                    |  |
| 01 内科 _/                                                                                                    |  |
| 住所                                                                                                    |  |
| 電話 自宅 連絡先 減免事由 00 該当なし割引率 00 該当なし入金方法 01 現金                                                                                                    |  |
| 世帯主名  国保 前期 - 統柄                                                                                                    |  |
| 茶忌                                                                                                    |  |
|                                                                                                    |  |
| 700KAL                                                                                                    |  |
|                                                                                                    |  |
|                                                                                                    |  |

2006 年 10 月 1 日以降に前期高齢者となる場合は負担割合を変更する確認メッセージが表示されません。保険証を確認の上、1割負担である場合は3割負担の登録を平成18 年 9 月 30 日までとし、保険追加で平成18 年 10 月 1 日を開始日とした1割負担の登録を行ってください。

なお、2006年10月1日以降も3割負担の場合は特に変更登録する必要はありません。

#### (3)診療行為

1-(2)-のような場合のチェック

| 20 (PV2)思者告述 - 思者告述                   |                                        |
|---------------------------------------|----------------------------------------|
| 00004 国保 前期                           | 男  \$11.9.1 旧姓                         |
| 受付 基本情報 保険組合せ履歴 連絡先等 所得者情報            | 入力履歴                                   |
| カナ氏名 コクホ ゼンギ 住別 1男                    | / 死亡区分 」 通名                            |
| 漢字氏名 国保 前期 生年月日 S1                    | 11.9.1 70才 0カルテ発行なし / 0U・P指示なし / 0患者 / |
| 保険者番号 320010 保険の種類 060 国保             | 保険者名松江市 番号 保険組合せ                       |
| 本人家族 1本人 / 補助 33割 / 継統                | 0001 国保<br>日18.4.1~9999999             |
| 記号 32                                 | 所在地 島根県松江市末次町                          |
| 番号 1                                  | 86                                     |
| 資格取得日 H18.4.1 有効期間 H18 4.1 ~ 99999999 | 電話 0852-55-5555                        |
| 被保険者名 国保 前期 確認年月日 H18.8.31            | *                                      |
| 負担者番号 公費の種類 受給者番号                     | 適用期間 確認年月日                             |
|                                       | ~                                      |
|                                       | ~ *                                    |
|                                       |                                        |
|                                       | 01 内科 /                                |
| 住所                                    |                                        |
| 電話 自宅 連絡先 滅免事                         | 由 00 該当なし 割引率 00 該当なし 入金方法 01 現金       |
| 世帯主名   国保 前期 - 統柄                     | 0 該当なし / 100 該当なし / 100 該当なし /         |
| 茶忌                                    |                                        |
| アレルキー                                 |                                        |
| 700Kaz<br>つくいた                        |                                        |
| 面貌行                                   | 保险流行。 △泰波行。 ← カガ切枝 学術・白暗 主任印度 事業推定     |
|                                       | 前↑ 次↓ タグ切替→ 氏名検索 予約登録 受付一覧 登録          |
|                                       |                                        |

平成18年9月1日に前期高齢者となる場合、保険の確認年月日が前期高齢者となる日より前の場合、診療行為から呼び出すときに確認メッセージを表示する。

| (KERR)エラー情報                          |
|--------------------------------------|
| K171                                 |
| 警告!!前期高齢者到達日以降に保険確認がしてありません。確認して下さい。 |
| 閉じる                                  |

高齢者2割負担のチェック

前期高齢者で補助区分に2割負担が登録されている、あるいは老人保健で2割負担が登録 されている状態で患者呼び出しを行うとメッセージを表示する。

| (KERR)エラー情報                   |
|-------------------------------|
| 1070                          |
| 老人の保険割合が2割です。3割に保険を登録し直して下さい。 |
| 閉じる                           |

注意 患者登録で3割負担となるように変更登録を行わないと診療行為の入力はできま せん。

(4) 処方せん

高齢者3割負担の場合は、備考欄に(高7)と記載します。

2. 高齢者の自己負担限度額変更の対応

外来:高齡者3割+在総診(経過措置対象者以外) 40200円 44400円 高齢者の公費負担医療に係る患者負担上限額(全国公費) 低所得者2 8000円を設定 改正と関係なし 低所得者1 8000円を設定 改正と関係なし 入院:高齢者3割(経過措置対象者以外) 72300円+(総医療費-361500)×1% 80100円+(総医療費-267000)×1% 高齢者3割(経過措置対象者) 40200円 44400円 高齢者1割(一般) 40200円 44400円 高齢者の公費負担医療に係る患者負担上限額(全国公費) 40200円 44400円 低所得者 2 24600円を設定 改正と関係なし 改正と関係なし 低所得者 1 15000円を設定

注意 10月以降2割がある場合、3割と同様の上限額を設定しています。(不明の為) 以下の地方公費分については、10月以降の入院-月上限額の内部金額設定計算式を

ORCA Project

修正していますので、保険番号マスタの見直しが必要です。 ・北海道、千葉、京都、大阪、岡山、広島の保険番号"241" ・群馬の保険番号"255"

<計算式>

保険番号マスタの入院 - 月上限額 + (総医療費 - 361500) × 1%

保険番号マスタの入院 - 月上限額 + (総医療費 - 267000) × 1%)

3. 高額療養費変更の対応

自立支援医療において、中間所得層で上限が医療保険の自己負担限度額の場合、かつ、高齢 者でない場合、上限額を以下の計算式で算出します。

72300円+(総医療費-241000)×1%

80100円+(総医療費-267000)×1%

4.長期高額療養費の70歳未満の上位所得者自己負担限度額変更の対応

(1) 保険番号マスタ

マスタ更新を行います。

保険番号マスタに負担限度額20000円とするマスタ(保険番号974)が登録されます。

### (2)患者登録

該当する場合は、公費欄の公費の種類に「長期(上位」を登録します。

| 图 (P02) 思考任禄 - 思考任禄                    |                                          |                 |                        |                 | and the second                        |                                                                                                    | -0-       |
|----------------------------------------|------------------------------------------|-----------------|------------------------|-----------------|---------------------------------------|----------------------------------------------------------------------------------------------------|-----------|
| 00007 長期 特定疾病                          | 男                                        | S12.10. 1       |                        |                 | 旧姓                                    |                                                                                                    |           |
| 受付   基本情報  保険組合せ履歴  連絡失                | 等   所得者情報   入力履                          | 2               |                        |                 |                                       |                                                                                                    |           |
| ++50 Fact 175/2                        |                                          |                 | Ter+674                | A               | (第2) [                                |                                                                                                    |           |
| #2542 5374 F77729~1]<br>漢字氏を 長田 結合変変   | 生死日日 [512:10]                            | t+93            | パレムフ                   |                 | 地位<br>• P指示力)                         | / 0.4.*                                                                                                    |           |
| ARTING DON HALION                      | ±4/11 [012.10.                           | Loos L          | 77777 30113            | 0 100           | - т полча с                           | - The lower and                                                                                                    |           |
| 保険者番号 320010 保険の種類 060 国               | 保 /                                      | 保険者名松江          | ŧ . · .                |                 | 番号                                    | 保険組合                                                                                                    | <u>at</u> |
| 本人家族 1本人 / 補助 33割                      | / 継統 /                                   |                 |                        |                 | UUU1 (B)                              | 保<br>8.4.1~9999                                                                                                    | 999       |
| 記号 32                                  |                                          | 所在地 島根          | 県松江市末次町                | I.              | 0002 1                                | 保長期(上位                                                                                                    | 9.20      |
| 番号 1                                   |                                          | 86              |                        |                 |                                       | 0.10.1.9 1113.                                                                                                    | 3.30      |
| 資格取得日 H18.4.1 有効期間 H18.4.1             | ~ 99999999                               | 電話 0852         | -55-5555               |                 |                                       |                                                                                                    |           |
| 被保険者名 長期 特定疾病 確認年」                     | 月日 H18.9.20 未                            |                 |                        |                 |                                       |                                                                                                    |           |
| 音相表示 公費の種類 考                           | 经考察号                                     | 演用期間            | 確認名                    | E 8 8           |                                       |                                                                                                    |           |
| 974長期(上位                               | H18.                                     | 10.1 ~ H19.     | 9.30 H18.1             | 0.1 法           |                                       |                                                                                                    |           |
|                                        |                                          | ~               |                        | *               |                                       |                                                                                                    |           |
|                                        |                                          |                 |                        |                 | 5                                     |                                                                                                    | 17        |
| ۱ <u>ال</u>                            |                                          | ~1              | 1                      |                 | ,                                     | 01.0                                                                                                    | 5.65 /    |
| 件 16 <b>[</b> ]                        |                                          |                 |                        |                 | · · · · · · · · · · · · · · · · · · · | lock                                                                                                    |           |
| ロ //<br>御新 白文                          | () () () () () () () () () () () () () ( | (本)             | 121                    | 副本 00 株当才       | 21                                    | 1 金女体 [01 昭                                                                                                    | <u> </u>  |
| ■ 品 日 七   加相儿  <br>世業主久 長期 結守友済 34 (4) | #第 00 株当                                 | k=40            | <u>」</u> 町<br>10 該当た1。 |                 | (当た)。                                 |                                                                                                    | *         |
| * 2                                    | 202 00 813                               | *^ <u> </u>     | 10 M 3 4 0             | 100 0           | 13.40                                 | 1                                                                                                    |           |
| 赤 志                                    |                                          |                 |                        |                 |                                       |                                                                                                    |           |
| 1 U N                                  | seess of the second south                |                 | and the second         | - Allenson - In | il lan soore le                       | and an and the first state of the first state of th |           |
| 200KaL<br>コンパレ                         |                                          |                 |                        |                 |                                       |                                                                                                    |           |
| 477F 1.                                | 10 20-SE //0 PA-10                       |                 | - 1 11 11 144          | A448 . 6 80     | -h- £1 8/h-cbr                        | 8.34472                                                                                                    |           |
| <b>戸ろ   ガリア   前回泉者   患者</b> 剤!!        | 一 保険組合け 前 (                              | 20日 公費の通加<br>次↓ | マクク 切替                 | 万灭*日期<br>氏名檢索   | 王村設定                                  | 芯石很子<br>受付—管                                                                                                    | 84        |
| I A A A A A A A A A A A A A A A A      | and a state of the state                 |                 | 1                      | ALL PARTY       |                                       | 201 201                                                                                                    |           |

# (3)診療行為

# 自己負担は 20000 円を上限として計算します。

| 图 (10)3) 診療行為入 | カー識状態     | and the second |                                       |            | in a second second |        |            |             |           | -0-      |
|----------------|-----------|----------------|---------------------------------------|------------|--------------------|--------|------------|-------------|-----------|----------|
| 00007          |           | チョウキ           | トクテイシッ                                | 《イ 男       | 0002 国保 :          | 長期 (上位 | z (320010) |             | / 30%     |          |
| H18.10.1       |           | 長期 特           | 定疾病                                   | \$12.10.1  | 69才                | -<br>  | 01:内科      |             | 1         |          |
| 発行日 H18.1      | 10.1      |                | 伝票番号                                  |            |                    |        |            |             |           |          |
| · · · · · ·    | 保険分(点)    | 自費分            | )(円)                                  | そ          | の他自費<br>し 消費者      | おり     |            |             | 学巡白题      | 保险連用分(円) |
| 初・再診料          | 270       |                |                                       |            |                    | 4027   | 薬剤一部負担     | -           | 初診        | C C C    |
| 医学管理等          |           |                |                                       |            |                    |        | 老人一部負担     |             | 再診        |          |
| 在宅医療           |           |                |                                       |            |                    |        | 公費一部負担     | 20.000      | 指導        |          |
| 投棄             |           |                |                                       |            | _                  |        |            |             | その他       |          |
| 処置             |           | -              |                                       |            | _                  |        |            |             | 0010      |          |
| 手術             | 48,100    | · · · · ·      |                                       | -          | _                  | (      | 一部負担金計     | 20,000      | )         |          |
| 麻醉             |           |                |                                       |            |                    |        |            |             |           |          |
| 検査             |           |                |                                       |            |                    |        |            |             | 調整室       |          |
| 画像影響           |           |                |                                       |            |                    |        |            |             |           |          |
| 精神科専門          |           | -              |                                       |            |                    |        |            | 今回          | 診療分請求額    | 20,000   |
| 放射線治療          |           | · · · · ·      |                                       | -          |                    |        |            | 前回          | までの未収額    |          |
| 入院料等           |           |                |                                       |            |                    |        |            |             |           |          |
| 療養担当手当         |           |                | その他                                   | uit 🗍      |                    |        |            |             |           |          |
| 合計点数           | 48,370    |                | · · · · · · · · · · · · · · · · · · · |            | 1                  |        |            |             | 入金額       | 20,000   |
| 負担金額(円)        |           |                |                                       | 消費         | 税                  |        |            |             |           |          |
| 1              |           |                | 入金方法                                  | 01 現金      |                    | 1      | 入金の取扱い     | 1 今回請求分     | のみ入力      | 1        |
|                |           |                |                                       |            |                    |        | 前回までの返金    | :           | 合针未収額     | 20,000   |
| 請求書兼領収書        | 1 発行あり    | )              | 1                                     | 処方せん 1 3   | 発行あり               |        | 1          | U•P         | 0 U • P指示 | なし /     |
| (発行方法)         | 1診療料・     | 保険組合           | せ別に発行 /                               | 薬剤情報 0 多   | 発行なし               |        | 1          |             |           |          |
| 診療費明細書         | 0 発行なし    |                | 1                                     | ドクター       |                    |        | 1          |             |           |          |
| 戻る             | 調整        | -              | 1                                     | 保险切替 約     | · #科切替             |        | _          | · · · · · · |           | 84       |
|                | 171.000 I |                |                                       | 100000 100 |                    |        |            |             |           |          |

日医標準レセプトソフト

5.療養病床入院食費居住費負担の対応

システム管理設定

入院時生活療養費(1)又は(2)の判定はシステム管理「5000 医療機関情報 - 入院基本」 入院時食事療養費の設定に準じて内部的に行います。(特別な設定は不要です)

低所得1患者の取扱いについて【重要】

低所得1の患者(入院医療の必要性の高い患者以外)については、老齢福祉年金受給対象 であれば生活療養費の標準負担額が軽減されますが、患者情報に判定する項目が存在しな かった為、ver3.2より「患者登録画面」の所得者情報に"老齢福祉年金受給者証" の判定用項目を追加しました。(下画面例の赤矢印の箇所)

| Internet and the second second second | Lenvie Stat               |                     |              |          |                                                                                                    |       | 1.10 |
|---------------------------------------|---------------------------|---------------------|--------------|----------|----------------------------------------------------------------------------------------------------|-------|------|
| 19474                                 | 日医 太郎                     | 男 \$ 2, 4 1         |              |          | 旧姓                                                                                                    |       |      |
| 受付 基本情報                               | 保障部合分展際   連絡大導            | 新得者情報 入力展歴          |              |          |                                                                                                    |       |      |
| <u>xn</u> <u>arrin</u>                | In the start of the start | - WITCHING SCOMME   |              |          |                                                                                                    |       |      |
| 払所得者2                                 |                           |                     |              |          |                                                                                                    |       |      |
| 唐专] 認定日                               | 於1日 於別人院計:                | 三」] 選択番号            |              |          |                                                                                                    |       |      |
|                                       |                           | <b>武学日</b>          |              |          |                                                                                                    |       |      |
|                                       |                           | ALMS 1 REPORT OF ER |              | -        |                                                                                                    |       |      |
|                                       |                           | 西朝八和[4] 年月          |              |          |                                                                                                    |       |      |
|                                       |                           |                     |              |          |                                                                                                    |       |      |
|                                       |                           | 17 <u>BUR</u>       |              |          |                                                                                                    |       |      |
| 低所得者1                                 |                           |                     |              |          |                                                                                                    |       |      |
| # 考 認守日                               | 約7日 年金受益者詳                | 新規入力、訂正             |              |          |                                                                                                    |       |      |
| 1 H18.4.1                             | 5959333 無し                | 選択番号 1              |              |          |                                                                                                    |       |      |
|                                       |                           | 認定日 H18.4.1         | 終了日 [3939393 | 3        |                                                                                                    |       |      |
|                                       |                           | 老師福祉年金受給者証          | 0 标니         | 14       |                                                                                                    |       |      |
|                                       |                           |                     | 1000         |          |                                                                                                    |       |      |
|                                       | 1                         |                     | 日無し          | <b>-</b> |                                                                                                    |       |      |
|                                       | , F                       |                     | 1.18.2       |          |                                                                                                    |       |      |
| 公費負担額                                 |                           |                     |              |          |                                                                                                    |       |      |
| 番号 公費種別                               | 適用鋼船日 適用終了日               | - 番号 適用開始日 適用家      | 17日 外来上限者    | 而 入院上限額  | IF ×#                                                                                                    | (衛子)  |      |
|                                       | 1                         |                     |              |          | 適用                                                                                                    | 期間    |      |
|                                       |                           |                     |              |          | 1                                                                                                    | ~ [   |      |
|                                       |                           |                     |              |          | 外来                                                                                                    | 上銀額   |      |
|                                       |                           |                     |              |          | 入院                                                                                                    | 上即第   |      |
| 课报歌号                                  | · · · · · ·               | 7                   |              |          | D                                                                                                    | 81182 | कल्ल |
| accession of 1                        |                           | 再雜行 保障追加 公          | 曹追fa ↓ ★ タグ切 | 参 労災・自賠  | 中時時至                                                                                                    |       |      |
| 実る グリ                                 | ア   前回患者   患者前除           | 保険組合せ 前个            | 次↓ タグ切替      | → 氏名検索   | 予約登録                                                                                                    | 受付一覧  | 金牌   |
|                                       |                           |                     |              |          | the second second second second second second second second second second second second second second second s |       |      |

既に低所得1が登録されている患者についてはver3.2にバージョンアップ時に、 患者の生年月日から判定を行い老齢福祉年金受給者証の"無し"、"有り"を自動設定を 行います。(判定条件:老齢福祉年金制度の受給対象条件に基づいて生年月日が明治44 年4月1日以前で低所得1が登録されている患者については老齢福祉年金受給者証"有り" をセットします)

自動判定による設定なので、必ず医療機関の窓口で老齢福祉年金受給者証の確認を 行い必要があれば設定を行ってください。

ORCA Project

バージョンアップ時に老齢福祉年金受給者証が"有り"に自動設定された患者を検索する には、「13 照会」業務 より、基本情報画面の生年月日欄終了条件に"M440401" を入力し、画面右下部の低所得者選択を"1 低所得者1"にした後、検索ボタン(F12) を押下します。

| 时期会 一枝末条件                               | 入力 200         | 100000        |            |           |   |
|-----------------------------------------|----------------|---------------|------------|-----------|---|
| (1) (1) (1) (1) (1) (1) (1) (1) (1) (1) | 教务 診療行為   第7日6 | 診療症           | ¥月日        | ~         |   |
| 生年月日                                    | ~ M44. 4. 1    | 前 波 ~ 【 波(巫半日 | H18.920 )性 | জ বিশ্ব 📝 |   |
| 最終受診日                                   | ~ 入            | 外 / 診療科       | [          |           |   |
| 息者番号                                    | ~              | コテスト患者を       | 含める        |           |   |
| 検索 郵便番号 (                               | 生所             |               |            |           |   |
| 1                                       |                |               |            |           |   |
| 2                                       |                |               |            |           |   |
| 3                                       |                |               |            |           |   |
| 4                                       |                |               |            |           |   |
| 5                                       |                |               |            |           |   |
| カナ氏名                                    |                | 漢字氏名          | 8          |           |   |
| 1                                       |                | 1             |            |           |   |
| 2                                       |                | 2             |            |           |   |
| 3                                       |                | 3             |            |           |   |
| 4                                       |                | 4             |            |           |   |
| 5                                       | 1140           | 5             |            | 10.0 - 1  |   |
| . 状態1                                   | (1)102         | <u>秋期3</u>    |            | )))(兒事由   |   |
| 1                                       | 1              | 1             | 1          | 1         |   |
| 2                                       |                | ¥             |            | 2         |   |
| 31                                      | 7 31           | া গ           |            | ] 3]      | 1 |
| コメント                                    |                | 黛話番号          | 1 自宅       | 医所得者      |   |
| 1                                       |                | 1             |            | 1 低所得者1   |   |
| 2                                       |                | 2             |            | 1 有规则 /   | ~ |
| 3                                       |                | 3             |            |           |   |
|                                         |                |               |            |           |   |
| 全てクリア                                   |                |               |            |           |   |

検索ボタン(F12)を押下し、検索が終了すると検索結果画面が表示されますから、 対象者を確認してください。印刷ボタン(F12)でリスト出力も可能です。

入院時生活療養費の対象患者が新規入院登録する場合の処理

平成18年10月1以降に70歳以上の高齢者が療養病床に新規入院する場合は、入退院 登録画面の入院料選択欄で以下の入院料から選択を行い登録処理を行ってください。

入院登録画面(病院での画面例)

| 1077640 (1074)<br> | ilina                                                           |                     |               |            |
|--------------------|-----------------------------------------------------------------|---------------------|---------------|------------|
| 09474              | 日医太郎                                                            | 男                   | S 2. 4. 1 79才 |            |
| 01 入院登録            | 前回異幼日                                                           |                     |               |            |
| 前室衛安 11            | 01 病植名 04 療養 / 室料差額                                             | <u> </u>            | - 4           |            |
| 1000 U             | 1810.1 3 255 01 055                                             | ।<br>যি মান / মাজ [ |               |            |
|                    |                                                                 | 1 point 1           |               |            |
| 目院日                | 過院事由                                                            |                     |               |            |
| 国新医                | 4                                                               |                     | 1             |            |
|                    | 001 国保老人一割(138057) /                                            |                     |               |            |
| 、<br>[2] 現 現 現 [1] |                                                                 |                     |               |            |
|                    |                                                                 |                     |               |            |
| \$定人院科 D           | 1 療養病棟入院基本料2 (入院基本料A)                                           |                     |               |            |
| 定期請求 口             | 2 源受消禄人院基本科2(人院基本科B)<br>3 唐著信捷入院基本科2(入院基本科C)                    | 1                   |               |            |
| 規握 DA              | 4 療養清棟入院基本料2 (入院基本料D)                                           | s                   |               |            |
| 考初 初度              | 5 療養須種人院基本料2(人院基本料E)<br>6 遺姜は雄〕院基本料2(侍知〕院基本料)                   | 入院科                 | 主病名           | 転帰 日数 通    |
| D                  | 7 源畫指褲入院基本料2(入院基本料A)(生活療養)                                      |                     |               |            |
| D                  | 日療養病輔入院基本料2(入院基本料B)(生活療養)                                       |                     |               |            |
| 10                 | 日源愛捕雑人院岳本科2(人院岳本科C)(生活療愛)<br>1.清奈靖雄し熊基夫科2(人院基夫科D)(左洋病薬)         |                     |               |            |
| 12                 | 1 療養病棟入院基本料2(入院基本料E)(生活療養)                                      |                     |               |            |
| 13                 | 2 探賽消練入院基本料2(特別入院基本料)(生活探養)                                     |                     |               |            |
| 13                 | 3 老人一般病陳特定入院基本料<br>イギレー的疾病時生1 20月1日)2月1日日には1月1日(1月1日)2月1日(1月1日) |                     |               |            |
| 15                 | 9 七八二般的探讨之人防重手持(七八时別人防重车件算足送有)<br>5 短期港在手術基本料2                  |                     |               |            |
| 16                 | 6 短期津在手術基本料2 (生活療養)                                             |                     |               |            |
|                    | 12                                                              | 1                   |               |            |
|                    |                                                                 |                     |               |            |
|                    |                                                                 |                     |               |            |
| (番号 )              |                                                                 | italiek Zilda.      |               | 48462845 3 |
|                    | I                                                               | 北約宣謝                | TKBI M.TX     | KUNCHT 7-3 |

入院料選択欄は患者の年齢が70歳以上であるか老人保健を持つ患者については、 自動的に生活療養の入院料を初期表示する仕様としていますが、変更が必要な場合は 入力者による選択登録を行ってください。

9月30日以前から入院継続中である高齢患者の処理について

9月30日以前から入院中の高齢患者が10月1日より入院時生活療養費の算定対象患者 となる場合は、入院料の変更に伴い入院会計データを書き換える必要がある為、入退院登 録画面で転科、転棟、転室処理を行ってください。 この場合、異動日は制度が開始となる"H181001"(平成18年10月1日)を入力し、入

院料選択欄で生活療養に該当する入院料を設定して異動処理を行ってください。

処理終了後に入院会計画面で入院料が変更されていることを確認してください。

(次頁の別表1参照)

ORCA Project

| (別表1)生 | 活療養算定時の | \院基本料 |
|--------|---------|-------|
|--------|---------|-------|

| Л      | 院  料                      | 算定点数  |
|--------|---------------------------|-------|
|        | 療養病棟入院基本料2(入院基本料A)(生活療養)  | 1726点 |
|        | 療養病棟入院基本料2(入院基本料B)(生活療養)  | 1330点 |
|        | 療養病棟入院基本料2(入院基本料C)(生活療養)  | 1206点 |
| 病院     | 療養病棟入院基本料2(入院基本料D)(生活療養)  | 871点  |
|        | 療養病棟入院基本料2(入院基本料E)(生活療養)  | 750点  |
|        | 療養病棟入院基本料2(特別入院基本料)(生活療養) | 549点  |
|        | 回復期リハビリテーション病棟入院料(生活療養)   | 1666点 |
|        | 有床診療所療養病床入院基本料2(入院基本料A)   | 961点  |
|        | (生活療養)                    |       |
|        | 有床診療所療養病床入院基本料2(入院基本料B)   | 857点  |
|        | (生活療養)                    |       |
|        | 有床診療所療養病床入院基本料2(入院基本料C)   | 750点  |
| 診療所    | (生活療養)                    |       |
|        | 有床診療所療養病床入院基本料2(入院基本料D)   | 588点  |
|        | (生活療養)                    |       |
|        | 有床診療所療養病床入院基本料2(入院基本料E)   | 506点  |
|        | (生活療養)                    |       |
|        | 有床診療所療養病床入院基本料2(特別院基本料)   | 436点  |
|        | (生活療養)                    |       |
|        | 診療所老人医療管理料(14日以内)(生活療養)   | 1066点 |
|        | 診療所老人医療管理料(30日を経過しない再入院)  | 631点  |
|        | (生活療養)                    |       |
| 病院・診療所 | 短期滞在手術基本料2(生活療養)          | 4772点 |
| 共通     |                           |       |

<sup>(</sup>別表2)生活療養算定時の食事療養費、環境療養費

| 入院時生活療養(1)食事療養 | 554円/食 |
|----------------|--------|
| 入院時生活療養(1)環境療養 | 398円/日 |
| 入院時生活療養(2)食事療養 | 420円/食 |
| 入院時生活療養(2)環境療養 | 398円/日 |
| 特別食加算(生活療養)    | 76円/食  |
| 食堂加算(生活療養)     | 50円/日  |

ORCA Project

入院時生活療養費算定時の請求確認業務について

入院時生活療養費制度に伴い、請求確認画面について表示項目を追加しました。

新たに追加された表示項目:生活療養費

#### 生活負担額

表示項目追加を行った業務(画面):入退院登録(退院処理時の請求確認画面)

## 収納(請求確認画面)

定期請求(請求確認画面)

退院時仮計算(請求確認画面)

画面表示例(退院処理時の請求確認画面での表示)

| 09474            |         | ニチイ クロウ       | 奥                | 国保老人一副        | (138057)   | 10       | %              |         |
|------------------|---------|---------------|------------------|---------------|------------|----------|----------------|---------|
| •                | Ì       | 日医 太郎         | S 2. 4. 1        | 79才           | [          | 内科       | _              |         |
| €行日 H18.9.2      | 20      | 入院期間 H18.10.1 | ~ H18.10.        | 10            |            | No       | 請求確認一覧         |         |
| 1                | (魚) 行動  | 自費分 (円)       | その<br>消費税なし      | *他自費<br>消費税あり |            | 1 H1B10  | - 国保 老人一割 (13) | 8057)   |
| ┃・再設料            |         | 入院文           | 青料               |               |            |          |                |         |
| 学管理等             |         | 東話            | к 🗌              |               |            |          |                |         |
| 宅医康              |         | 1 (8:22)      | 8.# [            |               |            |          |                |         |
| ( ¥≌  <br>- 64 □ |         | 1.04          | 4                |               |            | F-1      |                |         |
|                  |         | AR            | *                | -             |            | 1        |                |         |
| 新                |         | 入院            | 5                |               | =          |          |                | ¥酸道用分() |
| ∓ <b>∦</b> -     |         | 入院            | 6                |               | 食事務養費      |          | 初診             |         |
| 2 査 🗌            |         |               |                  |               | 生活海養費      | 20,600   |                |         |
| i像診断 🗌           |         |               |                  |               | 食事負担類      | [        | - 118          |         |
| 0760             |         |               |                  | -             | 生活負担類      | 3,000    | - 1H-97        |         |
| 神科専門             |         | 1.00          |                  |               | 老人一部重担     | 12,240   | ー その也          |         |
| (第1時/日秋)         | 12.240  | AR            | 12               |               | 公費一部負担     |          | - 安松美術         |         |
| 接担当手当            |         |               | 2003             |               |            | 15.240   |                | 1       |
| 計点数              | 12,240  | その他           | at I             |               | OPINITE DI | 13,240   | ALLE           |         |
| 全部(円)            |         |               | 消费税              |               |            |          | 今回入院請求額        | 15,240  |
|                  |         |               | - Albert         |               |            |          |                | 1       |
|                  |         |               |                  |               |            | Letter D | 7日八代八年紀        |         |
|                  |         |               |                  |               | 1          | (≠)∞ [i  |                |         |
|                  |         | 前回きでの未収額      | (外未)             | 前回まで          | の未収額(入院)   |          | 合計未収額          | 15,240  |
| 求書兼領奴書「          | 0:発行なし  |               | 28 BM 27 88 # 10 | 「単行なし         | // 主油医氏体   | 0001日底   | -86 /          | Í       |
| 疫育18 拍書          | 0. 発行なし | 7             | Company 1        |               | -          |          |                |         |
| A MARINE I       |         |               |                  |               |            |          |                | 1       |

請求書兼領収書の対応について

"食事負担額"の表示項目を"食事・生活負担額"の表示とし、 食事の標準負担額、入院時生活療養費の標準負担額を合算記載します。

診療費明細書、会計カードの対応について

入院時生活療養費(食事療養費、環境療養費)の記載に対応しています。

療養病床入院患者の医療区分・ADL区分の入力方法について

療養病床入院患者についてレセプト摘要欄記載を行う為の医療区分・ADL区分の登録が可能となりました。

入力画面には入院会計照会画面より遷移を行います。

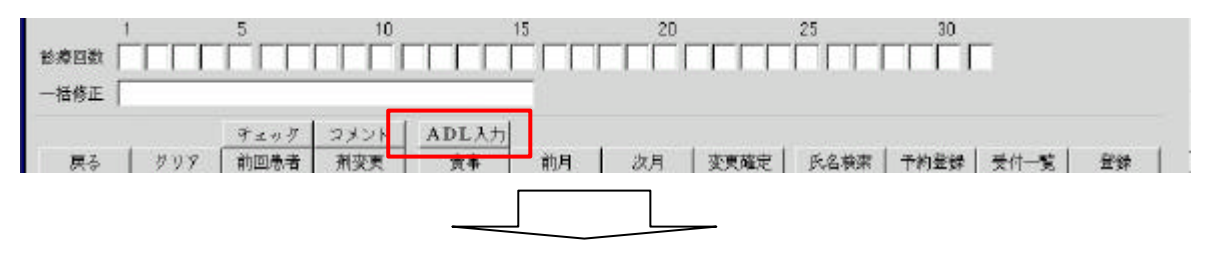

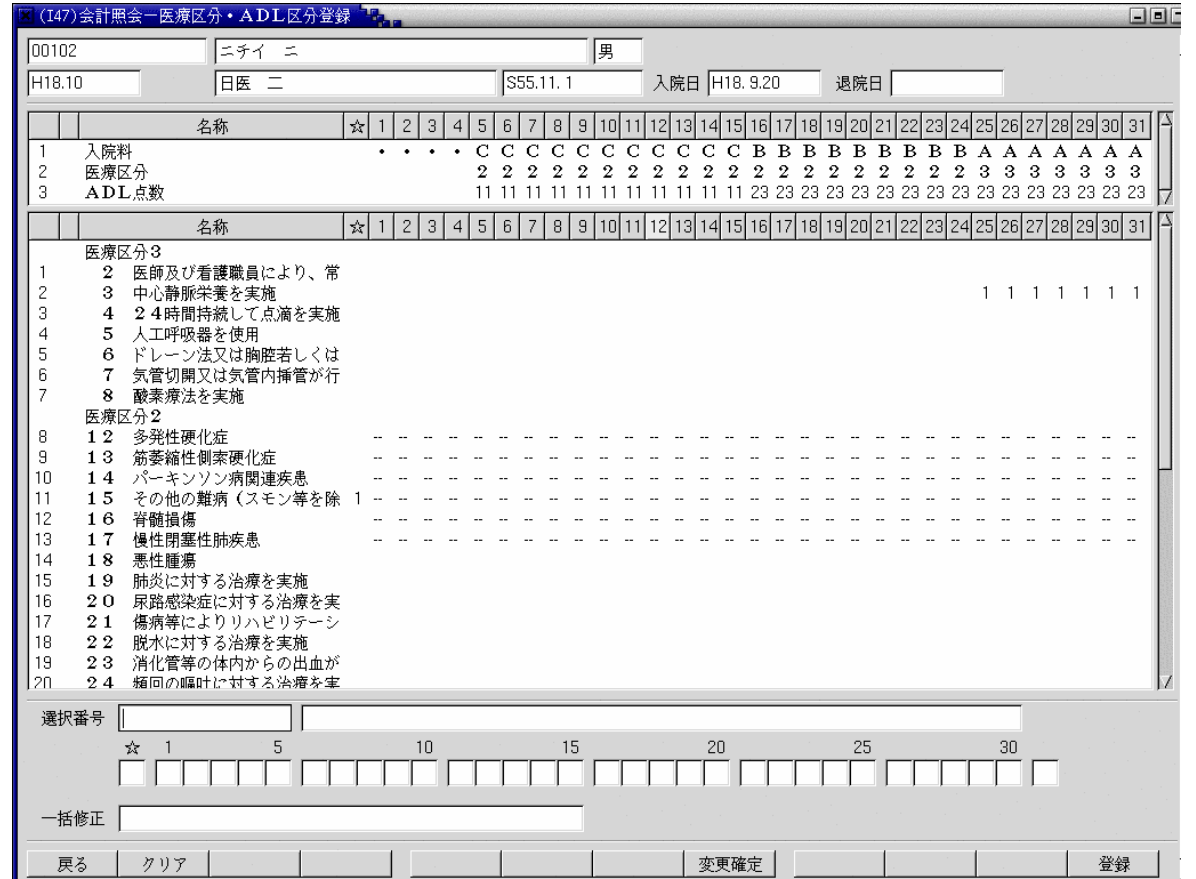

**ORCA** Project

画面上段のコラムリスト(以下療養情報コラムリスト)には確認項目として現在算定中の入院 料および日毎の医療区分、ADL点数を表示します。

| 111         |                      | 名称 | 74 | 1 2 | 3 | 4 5            | 6            | 7            | 8            | 9            | 10           | 11           | 12           | 13           | 14           | 15           | 16           | 17           | 18           | 19           | 20 2         | 21 2       | 22                 | 3 2               | 4 2               | 5 28 | 27             | 2B           | 29           | 30           | 31           |
|-------------|----------------------|----|----|-----|---|----------------|--------------|--------------|--------------|--------------|--------------|--------------|--------------|--------------|--------------|--------------|--------------|--------------|--------------|--------------|--------------|------------|--------------------|-------------------|-------------------|------|----------------|--------------|--------------|--------------|--------------|
| 1<br>2<br>3 | 入院料<br>医療区分<br>ADL点数 |    |    | ••• | • | • C<br>2<br>11 | C<br>2<br>11 | C<br>2<br>11 | C<br>2<br>11 | C<br>2<br>11 | C<br>2<br>11 | C<br>2<br>11 | C<br>2<br>11 | C<br>2<br>11 | C<br>2<br>11 | C<br>2<br>11 | B<br>2<br>23 | B<br>2<br>23 | B<br>2<br>23 | B<br>2<br>23 | B<br>2<br>23 | B 2<br>232 | B H<br>2 2<br>23 2 | B E<br>2 2<br>3 2 | 3 A<br>2 3<br>3 2 | A 3  | A<br>3<br>1 23 | A<br>3<br>23 | A<br>3<br>23 | A<br>3<br>23 | A<br>8<br>23 |
|             |                      | 名称 | ×. | 1 2 | З | 4 5            | 6            | 7            | 8            | 9            | 18           | 11           | 12           | 13           | 14           | 15           | 16           | 17           | 18           | 19           | 20 2         | 21 2       | 22                 | 3 2               | 4 25              | 5 26 | 27             | 2B           | 29           | 30           | 31           |

| 入院料   | 日毎の入院料を表示します。入院基本料A~Eを算定している日は"A" |
|-------|-----------------------------------|
|       | ~"E"を表示します。特別入院基本料の場合は"特"を表示します。  |
|       | 療養病床の入院料でない日については"・"を表示します。       |
| 医療区分  | 下段のコラムリスト(以下医療区分・ADL区分コラムリスト)の入力  |
|       | 内容を元に日毎の医療区分を表示します。月内すべて同じ医療区分の場  |
|       | 合は 欄に医療区分を表示します。                  |
| ADL点数 | 医療区分・ADL区分コラムリストの入力内容を元に日毎のADL点数  |
|       | を表示します。月内すべて同じADL点数の場合は欄にADL点数の   |
|       | 表示を行います。                          |

医療区分・ADL区分コラムリストには医療区分、ADL区分の入力内容を表示します。

| 1010        | 1                  | 名称                                                 | 52 | 1 2 | 3   | 4 | 5   | 6 | 7 | 8 | 9 | 10 | 11 | 12  | 13 | 14 | 15 | 16 | 17 | 18 | 19 | 20 | 21 | 22 | 23  | 24 | 25 | 26 | 27 | 28 | 29 | 30 | 31 |
|-------------|--------------------|----------------------------------------------------|----|-----|-----|---|-----|---|---|---|---|----|----|-----|----|----|----|----|----|----|----|----|----|----|-----|----|----|----|----|----|----|----|----|
| 1<br>2<br>3 | 医療E<br>2<br>3<br>4 | 2分3<br>医師及び看護戦員により、常<br>中心静脈栄養を実施<br>24時間時続して点流を実施 |    |     | 3   |   |     |   |   |   |   |    |    |     |    |    |    |    |    |    |    |    | =  |    | - 3 |    | 1  | 1  | 1  | 1  | t  | 1  | 1  |
| 32<br>33    | 36<br>37<br>ADI    | 神経難病等の患者(特殊疾患<br>基本診療科の施設基準等の別<br>に分               |    | 1   | 1 1 | - | 1 + | - |   | - | - | +  | 1  | - + | -  |    | -  |    | +  | 1  | +  | -  |    |    | 2   | -  | -  | -  | -  |    | -  | -  | 1  |
| 34          | a                  | ペッドの可動性                                            |    |     |     |   | З   | З | з | з | Э | з  | з  | 3   | З  | з  | з  | 6  | Б  | б  | Б  | ñ  | 6  | Б  | 6   | Б  | б  | Б  | ñ  | Б  | Б  | 6  | Б  |
| 35          | ь                  | 移乗                                                 |    |     |     |   | 3   | 3 | 3 | 3 | а | 3  | 3  | 3   | 3  | 3  | 3  | 6  | 6  | 6  | 6  | 6  | 6  | 6  | 6   | 6  | 6  | 6  | 6  | 6  | Б  | 6  | Б  |
| 36          | С                  | 食事                                                 |    |     |     |   | 3   | 3 | 3 | 3 | з | 3  | 3  | 3   | 3  | 3  | 3  | 6  | 6  | 0  | 6  | б  | 6  | 6  | 6   | 6  | 0  | 6  | δ  | 6  | 6  | 6  | 6  |
| 37          | d                  | トイレの使用                                             |    |     |     |   | 2   | 2 | 2 | 2 | 2 | 2  | 2  | 2   | 2  | 2  | 2  | 5  | 5  | 5  | 5  | 5  | 5  | 5  | S   | 5  | 5  | 5  | 5  | 5  | 5  | S  | 5  |

| 医療区分  | 該当する項目を評価した日について"1"を表示します。       |
|-------|----------------------------------|
|       | 頻度が定められていない項目を評価した場合は 欄に"1"を表示しま |
|       | す。                               |
| ADL区分 | 該当日のADL点数を表示します。1か月を通じて変化のない場合は  |
|       | 欄に点数を表示します。                      |

医療区分・ADL区分コラムリストへの入力は画面下の入力欄より行います。

入力方法は会計照会のカレンダー入力と同じです。

医療区分の各項目は評価した日に"1"を入力します。

ADL区分の各項目は該当日のADL点数を入力します。

医療区分の頻度が定められていない項目は 欄に入力します。また、ADL点数が1か月を通じて変化のない場合も 欄に入力します。

ー括修正欄より 欄の入力を行う場合は / 0 と入力します( には医療区分の場合は " 1 " が、ADL区分の場合はADL点数が入ります)。

| l a        |    | ペッドの可動性 |   |     |      |     | 3   | 3   | 3 | 3 | З | 3 | 3 3 | 3   | 3  | 3        | 6 6 | 56  | Б   | 6  | -6 | Б   | 6   | Б   | 6  | Б  | 6 ( | 5 6 | 6 | E |
|------------|----|---------|---|-----|------|-----|-----|-----|---|---|---|---|-----|-----|----|----------|-----|-----|-----|----|----|-----|-----|-----|----|----|-----|-----|---|---|
| 5 <b>b</b> | 1  | 後乗      | 0 |     |      |     | 3   | 3   | 3 | 3 | З | 3 | 3 3 | 3   | 3  | 3        | 6 1 | 5 6 | Б   | б  | б  | б   | б   | б   | б  | б  | δ ( | 5 6 | б | þ |
| c          | 1  | (事      |   |     |      |     | 3   | 3   | 3 | 3 | з | 3 | 3 3 | 3   | 3  | 3        | 6 6 | 5 6 | 6   | 6  | 6  | 6   | 6   | 6   | 6  | 6  | 6 ( | 5 6 | 6 | 6 |
| ્વ         |    | トイレの使用  |   |     |      |     | 2   | - 2 | 2 | 2 | 2 | 2 | 2 2 | 2   | 2  | 2        | 5 1 | 5 5 | - 5 | 5  | 5  | 5   | s   | 5   | S. | 5  | 5 3 | 5 5 | S | 5 |
| 朝沢番号       | 34 | •       |   | a   | ペッドの | の可動 | 性   | _   | _ |   |   | _ | _   | _   |    |          | _   | _   | _   |    | _  | _   | _   | _   |    |    |     |     |   |   |
|            | 文  | . 1     | 5 |     |      | 10  |     |     |   | 1 | 5 |   |     |     | 20 | 1. j. j. |     |     |     | 25 |    |     |     |     | 3  | 10 |     |     |   |   |
|            |    |         | 3 | 3 3 | 3 3  | 3   | 3 3 | 3   | 3 | 3 |   | Б | 6 ( | 5 5 | 6  | 16       | 5 6 | 6   | Б   | Б  | ΠE | i E | 5 1 | 6 1 | 6  | Б  | 6   |     |   |   |

医療区分・ADL区分登録画面では複数の項目を一度に選択して入力を行うことが可能です。 複数選択を行う場合、以下の2通りの方法で選択番号の入力を行います。

- ・範囲指定(1-5等)
- ・番号指定(1,3,5等)

また、これらを組み合わせた入力も可能です。

| 27 * 31<br>28 * 32<br>25 33<br>30 * 34<br>31 35<br>32 36<br>39 97 | ヘ」首個、行我都保工皿収導<br>軽量留蓄や粧線栄養が行われ、<br>1 日8回以上の喀線吸引を実<br>気管切開又は気管内揮音が行<br>類回の血機検査を実施<br>創傷、皮膚濃度又は鮮単炎、<br>神経難病等の患者(特殊疾患)<br>エモは毎れたを設定業度のの |    |    |      |       |   |
|-------------------------------------------------------------------|----------------------------------------------------------------------------------------------------|----|----|------|-------|---|
| 選択番号                                                              | 27-28,30<br>🗴 1 5                                                                                                    | 10 | 15 | 20 : | 25 30 | ] |

選択された項目は番号の横に"\*"が表示されます。

日毎の入力を行った後、変更確定ボタンを押すと選択項目すべてに入力内容が反映されます。

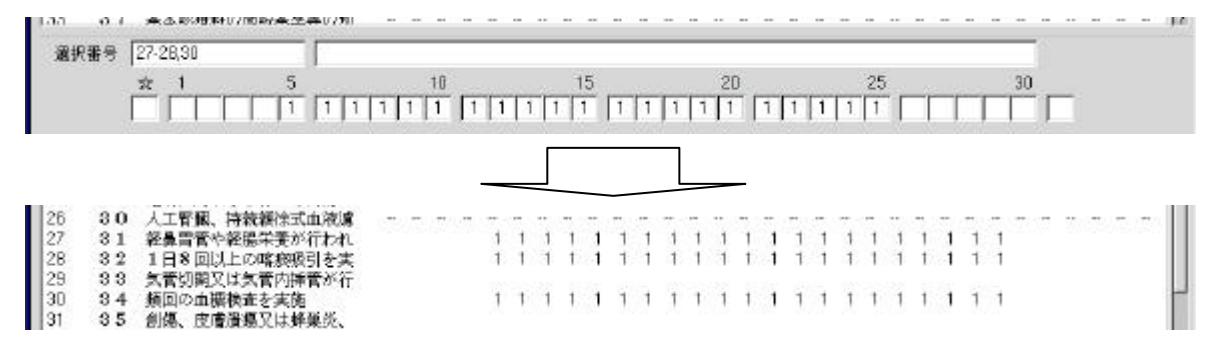

ORCA Project

複数選択時には入力のある日の内容のみを各項目に反映します。

### また、設定を初期化したい日には0を入力します。

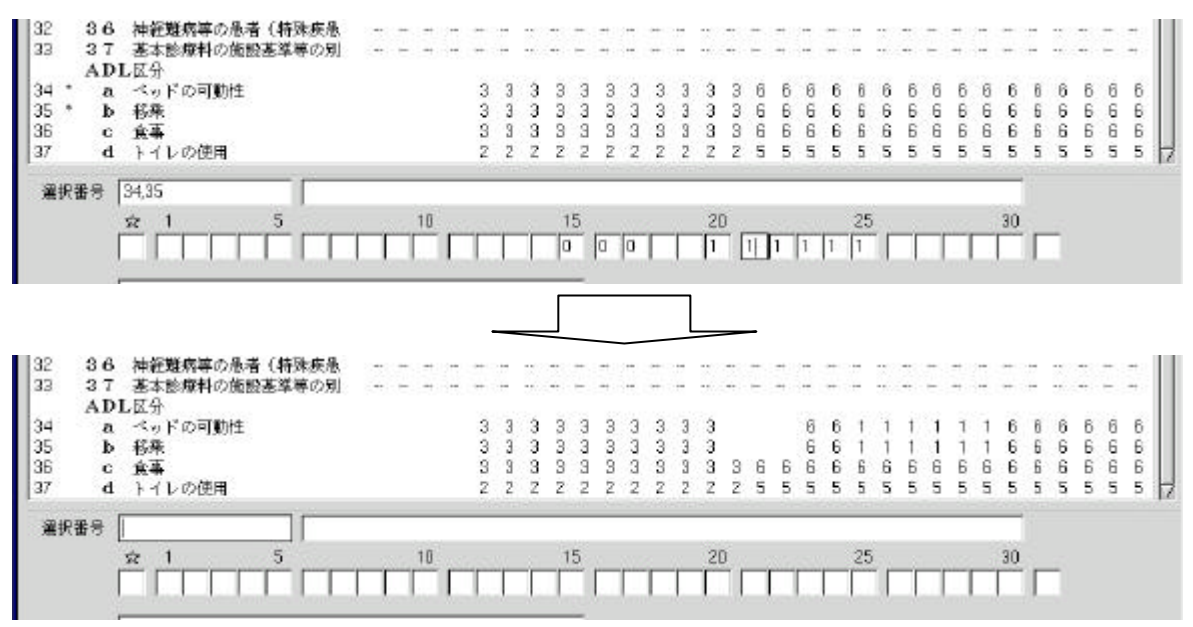

医療区分・ADL区分コラムリストに表示する医療区分は各医療機関の運用に応じて表示する 項目をシステム管理「5014 医療区分表示情報」より選択することができます。

| 🗶 (U30)      | )シス    | テム管理情報-医療区分表示設定             |               |                             | -06         |
|--------------|--------|-----------------------------|---------------|-----------------------------|-------------|
|              |        | ;                           | 有効期間 00       | 000000 ~ 9999999            |             |
|              |        |                             |               |                             |             |
|              |        |                             |               |                             |             |
|              | 1      | スモン                         | □ 2 1         | 傷病等によりリハビリテーションが必要な状態       |             |
| Г            | 2      | 医師及び看護職員により、常時、監視及び管理を実施    | □ □ 2 2       | 脱水に対する治療を実施                 |             |
| П            | 3      | 中心静脈栄養を実施                   | $\square 2 3$ | 消化管等の体内からの出血が反復継続           |             |
| П            | 4      | 24時間持続して点滴を実施               | $\square 24$  | 頻回の嘔吐に対する治療を実施              |             |
| П            | 5      | 人工呼吸器を使用                    | $\Box 25$     | 褥創に対する治療を実施                 |             |
| П            | 6      | ドレーン法又は胸腔若しくは腹腔の洗浄を実施       | $\square 26$  | 末梢循環障害による下肢末端の開放創の治療を実施     |             |
| Е            | 7      | 気管切開又は気管内挿管が行われており、かつ、発熱を伴う | $\square 27$  | せん妄に対する治療を実施                |             |
| Г            | 8      | 酸素療法を実施                     | $\square 28$  | うつ症状に対する治療を実施               |             |
|              | 9      | 感染症の治療の必要性から隔離室での管理を実施      | $\square 29$  | 他者に対する暴行が毎日認められる状態          |             |
|              | 10     | 神経難病等の患者(特殊疾患療養病棟入院料1)      | □30           | 人工腎臓、持続緩徐式血液濾過、腹膜灌流又は血漿交換を実 |             |
|              | 11     | 筋ジストロフィー症                   | □ 3 1         | 経鼻胃管や経腸栄養が行われており、発熱又は嘔吐を伴う状 |             |
| П            | $1\ 2$ | 多発性硬化症                      | □ 32          | 1日8回以上の喀痰吸引を実施              |             |
| Г            | 13     | 筋萎縮性側索硬化症                   | □33           | 気管切開又は気管内挿管が行われている状態        |             |
| П            | 14     | パーキンソン病関連疾患                 | □ 3 4         | 頻回の血糖検査を実施                  |             |
| Г            | 15     | その他の難病(スモン等を除く。)            | □35           | 創傷、皮膚潰瘍又は蜂巣炎、膿等の感染症に対する治療を実 |             |
| П            | 16     | 脊髄損傷                        | □36           | 神経難病等の患者(特殊疾患療養病棟入院料2)      |             |
| Г            | 17     | 慢性閉塞性肺疾患                    | □ 37          | 基本診療料の施設基準等の別表第五の三の三の患者     |             |
| П            | 18     | 悪性腫瘍                        |               |                             |             |
| Г            | 19     | 肺炎に対する治療を実施                 |               |                             |             |
| П            | 20     | 尿路感染症に対する治療を実施              |               |                             |             |
|              |        |                             |               |                             |             |
|              |        |                             |               |                             |             |
|              |        |                             |               |                             |             |
|              |        |                             |               |                             |             |
|              |        |                             |               |                             |             |
|              |        |                             |               |                             |             |
| Ē            | z      |                             |               |                             | <u>2847</u> |
| <del>_</del> | 0      | <u>土地</u> 八                 |               |                             | 五秋          |

診療報酬明細書(レセプト)、レセプト電算処理の対応について 入院時生活療養費(食事療養費、環境療養費)のレセプト記載については、 10月下旬提供予定の次回パッケージ(ver3.3)で対応予定です。

**ORCA** Project